# DAVINCI RESOLVE – "lyhyt oppimäärä"

Tämä pikaohje on tehty Davinci Resolve versio 16 mukaan. Valmistajan kotisivu: https://www.blackmagicdesign.com/products/davinciresolve/

# 1. Project Settings

Luodaan ja nimetään uutta projektia

Project Settings ("hammaspyörä" näytön ala-oikeassa)

- Master Settings: <u>tärkeintä</u> määritellä ensin videon kuvataajuus, Timeline frame rate esim. 25 fps sekä Playback frame rate samaksi, valitaan myös sopivin Video format j.n.e
- valitaan sopiva Optimized Media Format, esim. DNxHR HQ Tällä valinnalla valitaan kevennetty katseluformaatti mikä mahdollistaa realiaikaisen videotyöskentelyn. Tämä valinta ei vaikuta lopullisen videon renderöinti laatuun.
- voit tallentaa asetukset ja kutsua ne käyttöön seuraavissa projekteissa

## 2. Päänäkymät lyhyesti

- 2.1 Media tässä haetaan tietokannasta projektin mediat videoklipit, kuvasekvenssit, audiot, stillkuvat y.m
- 2.2 Cut (uusi näkymä versiosta 16 lähtien), erilainen käyttöliittymä mutta samoja toimintoja sisätävä näkymä kuin Edit näkymä. Jos on tottunut käyttämään Edit'tiä niin Cut'ia ei tarvita.
- 2.3 Edit Media Pool'lta tuodaan tarvittavat mediat aikajanalle (timeline). Teksti- ja otsikkopohjat (Titles) tuodaan Effects Library/Toolbox'sta aikajanalle. Videoklipeille, audioille ja teksteille määritellään aikajanalla pituuksia. Esim. häivytykset tuodan myös Effects Library/ Toolbox'ista. Inspector (ala näkymä) avulla voidaan audiolle luoda waypoint'ejä ja näin säätää äänenvoimakkuutta aikajanalla.
- 2.4 Fusion työkaluja vaativalle editointityölle (perustyöskentelyssä näitä toimintoja ei tarvita)
- 2.5 **Color** Tässä tehdään videoklipeille m.m värimäärittelyä, valonmäärittelyä, seurataan (track) haluttuja osaalueita joille tehdään poikkeavaa värimäärittelyä, epävakaisten videoklippien stabilointia (Stabilize) y.m
- 2.6 **Fairlight** Tässä käsitellään pelkästään audiota. Monipuoliset työkalut missä m.m kohinanpoisto. Mikäli näitä edistyksellisimpiä työkaluja ei tarvita niin **Edit**-näkymän audio-toiminnot ovat riittävät.
- 2.7 Deliver tässä renderöidään lopullinen video haluttuun formaattiin

# 3. Joitakin vihjeitä liittyen Edit ja Color työtiloihin

## 1. [Edit]

- Esimerkki: Slowmotion missä 60fps videoklippi muutetaan 25fps. Valitse klippi hiiren oikealla näppäimellä
  -> Clip Attributes -> Video frame rate -> 25fps (HUOM. tämä selkeintä tehdä Media-näkymässä)
- Videoklipin vienti aikajanalle:
  - Aktivoi videoklippi kaksoisklikkaamalla Media Pool'issa
  - määrittele halutessasi videon Mark In ja Mark Out kohdat ("videoikkunasssa" ala-oikealla)
  - vie kursori vasemman videoikkunnan päälle, jolloin videon sekä audion ikonit tulevat näkyviin
  - jos haluat käyttää klippiä ilman audiota niin vie video-ikoni haluttuun kohtaan aikajanalle
  - hae Media Poolista haluamasi *audio* tiedostot ja vie ne aikajanalle samaan tapaan kuin videoklipit, mutta audiot sijoitetaan audiolle tarkoitetuille riveille
- o Hidastus: Normaali 25fps klippi halutaan hidastaa nopeudelle 12.5fps
  - valitse klippi aikajanalla, hiireen oikea näppäin -> Change Clip Speed
  - Speed = 50% , kruksaa myös Ripple Sequence
  - siirry Inspector ikkunaan -> kaksoisklikkaa Retime And Scaling -> Retime Process= joko Optical Flow tai Frame Blend (mikä toimii paremmin) Ps. Optical Flow interpoloi uusia ruutuja videoruutujen väliin, Frame Blend häivyttää ruutujen välit
- Taustaruutu: Värillisen taustaruudun lisääminen aikajanalle: Effects Library -> Toolbox / Generators -> Solid Color (vie aikajanalle) -> muuta väri Inspector / Generator / Color
- Yhdistäminen: Haluat yhdistää useampi videoklippi yhdeksi aikajanalla: Valitse klipit -> hiiren oikea näppäin / New Compound Clip
- Ruudun jäähdyttäminen: *Haluat jäähdyttää yhden video ruudun* Siirry aikajanalla kohtaan jota haluat jäähdyttää
  -> katkaise video -> siirry nuoli oikealle näppäimellä yhden ruudun eteenpäin ja katkaise uudestaan -> aktivoi katkaistu ruutu -> Change Clip Speed -> Freeze frame -> venytä ruutu aikajanalla halutun pituiseksi
- Filmikohina: *Miten lisätä videolle "film grain"* (edellyttäen että sinulla on erillinen kohinavideo missä roskat on vaaleita mustalla pohjalla tuo kohinainen video aikajanalle varsinaisen videon yläpuolelle aktivoi kohinavideo -> Inspector -> Composite Mode -> Overlay (vähennä Opacity haluttu määrä)
- Greenscreen: Haluat lisätä "green screen" videon Katso: https://youtu.be/es5KwkdpSQs
- Dynamic zoom: valitse klippi -> Inspector -> aktivoi Dynamic Zoom -> Timeline ikkuna, alas-valikko alaoikealla -> valitse Dynamic Zoom ja säädä vihreä ja punainen kehikko halutunlaisesti
- Flickering/välkkymisen poistaminen ilman STUDIO versiota (esim. välkkyvä katuvalo): Kopioi aikajanan klippi ja sijoita kopioitu klippi alkuperäisen yläpuolelle -> siirrä ylempänä oleva klippi yhden ruudun verran oikealle ja vähennä sen läpinäkyvyyttä 50%iin (Inspector -> Composite -> Opacity) -> valitse molemmat klipit ja yhdistä ne hiiren oikealla näppäimellä -> New Compound Clip (mikäli video vielä välkkyy niin tee vielä kolmannen yhden ruudun verran siirrettyä klippiä ja muuta sen läpinäkyvyyttä 33%/iin)

#### Shortcuts (muutamia): kts. esim: https://youtu.be/rxcSMYe9KWI

|   | Timeline zoom     | Ctrl/Cmd +/-                                                                         |
|---|-------------------|--------------------------------------------------------------------------------------|
| - |                   |                                                                                      |
| • | Fullscreen        | Ctrl/Cmd F                                                                           |
|   | normal Edit Mode  | Α                                                                                    |
|   | Trim Mode         | т                                                                                    |
| • | snapping on/off   | Ν                                                                                    |
| • | add a Marker      | Μ                                                                                    |
| • | cross fade lisäys | Ctrl/Cmd T (valitse ensin videoklippien saumakohdan)H                                |
| • | Cut               | Ctrl/Cmd X                                                                           |
| • | delete            | Delete                                                                               |
| • | insert clip       | Media Poolissa valitse klippi kaksoisklikkaamalla -> aikajanalla haluttu kohta -> F9 |
| • | change clip order | Ctrl/Cmd + Shift (siirrä klippi hiirellä toiseen kohtaan)                            |
|   | dublicate a clip  | valitse klippi <b>Alt</b> -näppäimellä ja siirrä muualle                             |

- valitse klippi Alt-näppäimellä ja siirrä muualle D
- älä näytä klippiä
- siirrä klippi 1 ruutu oik. . (piste)
- siirrä klippi 1 ruutu vas. , (pilkku)

## 2. [Color]

- LUT (Lookup Table). LUT'eja on kahta tyyppiä, 0
  - 1. Input/Corrective/Technical/Utility LUTs (esim. Log -> Rec.709) sijoitetaan käsittelyn alkupäähän . 2. Output/Creative LUTs (esim. "film-look" LUT) sijoitetaan käsittelyn loppupäähän
    - Yleensä tavoitellaan: Log -> Rec.709 -> Filmlook
- Grab Still: siirry haluttuun kohtaan aikajanalla-> hiiren oikea näppäin -> Grab Still (tallentuu: Gallery'aan) 0
  - tallenna haluttu kohta still kuvaksi: oikea näppäin Gallery'ssa tallennetun Still'in päälle -> Export -> valitse tallennusformaatti
  - voit myös kopioida klipin käsittely (kaikki node't) toiselle klipille: valitse toinen klippi -> vie kursori • tallennetun Still'in päälle -> paina hiiren keskimmäistä nappia
  - toinen tapa: valitse klippi jolle haluat kopioida käsittely -> vie kursori toisen käsitellyn klipin päälle aikajanalla -> paina hiiren keskimmäistä nappia
- Videon vakauttaminen ("tärisevä video"): 0
  - suorita vakauttaminen vasta sen jälkeen kun olet lisännyt mahdolliset häivytykset Edit osiossa . siirry Tracker työkaluihin -> valitse Stabilizer näkymä -> paina Stabilize
    - Huom. Classic (vanhempi) Stabilizer työkalut saadaan käyttöön valitsemalla \*\*\* (kolme pistettä) -> Classic Stabilizer (Classic Stabilizer avulla voi tehdä tarkennettua vakauttamista esim. vain tietyn alueen referenssipisteiden avulla, kts:

#### Shortcuts (muutamia):

- Serial Node lisääminen (jälkeen) Alt + S
- Serial Node lisääminen (ennen) Alt + Shift Alt + P
- Parallel Node lisääminen
- Layer mixer lisääminen
- Add Splitter Combiner Node
- Alt + Y Qualifier (valita, määritellä..) Shift + H (näyttää valittu alue)
- enable / disable all nodes
- enable / disable current node
- enable / disable bypassed
- suurentaa/pienentää ikkunan
- play / stop / reverse zoom to fit / actual size
  - zoom + / -
- Ctrl / Cmd + D Shift + D Alt + F L / J / K Z / Alt+Shift+Z
- Ctrl/Cmd + tai -

Alt + L

Alt + D

# Davinci Resolve YouTube ohjeistuksia

Aloittelijan ohjeistukset: https://youtu.be/52vK5mzl1jQ https://youtu.be/NoyDMKqo80U

Monta lyhyttä asiaan keskittynyttä ohjeistusta: https://www.youtube.com/user/goatseyeviewUK/videos

### EDIT:

Blackmagic Design: <u>https://youtu.be/oEuFP7U7t88</u> (Edit työkalujen käytettävyys) Videoklippien käsittely: <u>https://youtu.be/tcCtNUqMn0w</u> Värillisen taustaruudun lisääminen aikajanalle: <u>https://youtu.be/p-e8pNP30KM</u> Videoklipin esitysnopeuden muuttaminen (hidastaminen/nopeuttaminen): <u>https://youtu.be/m5cO3ZTfSr4</u> Esitysnopeuden muuttaminen yhden klipin sisällä: <u>https://youtu.be/vi7joxEoH2o</u> Videoruudun jäähdyttäminen: <u>https://youtu.be/rOSJ7ngOqoM</u> Pölyisen vanhahtavan filmikohinan lisääminen: <u>https://youtu.be/jPg9n2Jf2II</u> Halutaan lisätä "green screen" video: <u>https://youtu.be/es5KwkdpSQs</u> Flickering (vilkkumisen) poistaminen ilman maksullista STUDIO versiota: <u>https://youtu.be/SwUPXr7Tf5o</u>

(esim. jos on videoinnut keinovaloa/katuvaloa kuvataajuudella 30fps, kun olisi pitänyt käyttää 25fps)

### COLOR:

Color Grade, perusasiat lyhyesti, esim: <u>https://youtu.be/RetIfvcm3xY</u>, <u>https://youtu.be/t8lXqB\_4lZM</u> Node tutorial (serial-, parallel-, layer- ja outside node): <u>https://youtu.be/LOLoVnSClSs</u> LUT workflow, <u>https://youtu.be/iiwb6kPU3JY</u> - <u>https://youtu.be/EVKvWRvGqrk</u> ( selittää mitä LUT on: <u>https://youtu.be/UjQSaz\_YgSE</u> )

Videoruudun tallentaminen still kuvaksi: https://youtu.be/LnainUbQ4qY

Vakauttaminen (tärinän poisto):

- Stabilizer https://youtu.be/tzZqX25MEGo
- Classic Stabilizer: https://youtu.be/54fqGVZCzRk (esim. tarkennettu vakauttaminen halutun kuva-alueen mukaan)

Esim. leijuvan pölyn lisääminen (adding mattes) : <u>https://youtu.be/gaPkMnpRgcg</u> , <u>https://youtu.be/paiL6rw8nFk</u>

Yliterävän esim. aktionkameran videon parantaminen (missä haloja): https://youtu.be/ggHR3Sr2Liw

Kohinanpoisto ilman maksullista STUDIO versiota : https://youtu.be/9StRv8Yhr94

Kohinan poisto teknikoita: <u>https://youtu.be/Nf9z\_BJ05KY</u> (STUDIO versio, NeatVideo ja lopussa ilmaisen vrsion tekniikka) Terävöinti, parempi lopputulos kun ei ole maksullinen STUDIO versio: <u>https://youtu.be/HDw2znXECcg</u>, <u>https://youtu.be/qSFuPXxCLD8</u> Filmikohinan lisääminen ilman maksullista STUDIO versiota: <u>https://youtu.be/8L6zsmwTvl0</u>, <u>https://youtu.be/qzJe0uorYqs</u> Hyperlapse motion blur: <u>https://youtu.be/JpZq56\_kmLU</u>

Whip pan transition (nopea blurrattu panorointi otosten välillä): https://youtu.be/IZG48Hoy6Aw

Splitter Combiner Node: <u>https://youtu.be/ZprkC7F5JV4</u> (vihje: **Shift** + **H** eri kanavien päällä näyttää vain sen kanavan harmaasävyisenä) Yleistä LUT'eista: <u>https://youtu.be/ijVGbSirk\_A</u>

#### YLEISTÄ:

Koko projektin arkistointi ja uudelleen avaaminen: https://youtu.be/wJNYKqvDE2w

Davinci Resolve Reference Manual: siirry ohjelman **Help** alasvalikkoon ja valitse **Davinci Resolve Reference Manual** Ilmaisen ja maksullisen STUDIO version vertailu:

https://filmora.wondershare.com/davinci-resolve/davinci-resolve-vs-davinci-resolve-studio.html